# 如何安裝播放器

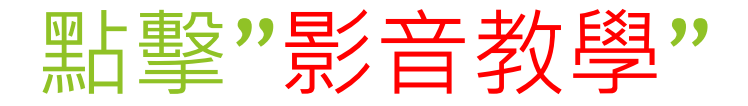

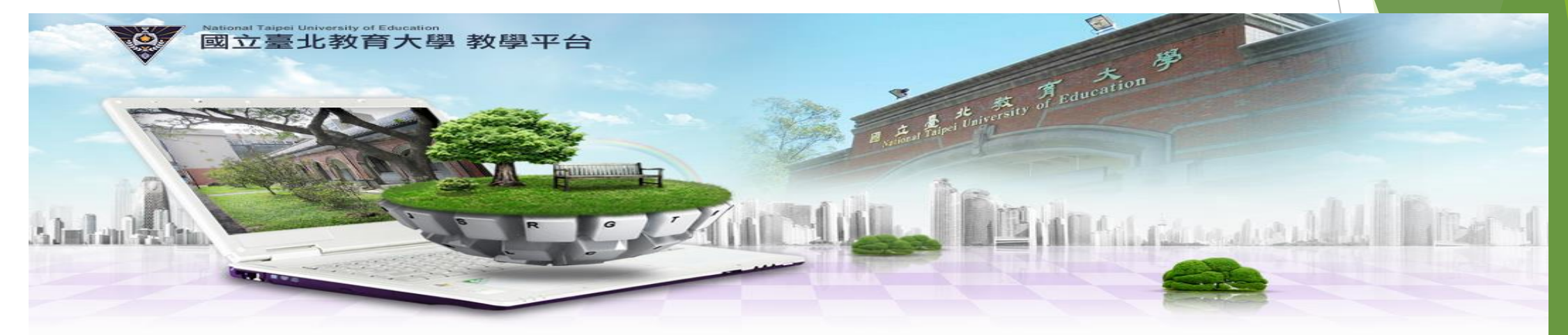

| 使用者登入     | MEMBER LOGIN |
|-----------|--------------|
| 中長号虎 :    |              |
| 學生學號/教師身分 | 證字號          |
| 密碼:       |              |
| 請輸入教務學務師场 | 日系統密碼        |
| ♀忘記密碼     | LOGIN        |

#### ▶ 最新消息

- 2015-09-20 關於本平台選課結果之呈現
- 2015-06-09 新教學平台教育訓練時間(201509)
- 2015-04-20 新教學平台操作說明影音檔
- 2015-04-08 新教學平台教育訓練時間(201504)
- 2015-03-31 新版教材上傳功能(興教師端操作手冊)

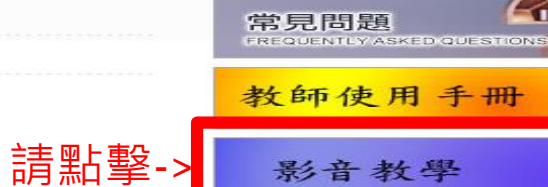

使用教學

本網站著作權屬於國立臺北教育大學 電話:+886-2-2732-1104 +886-2-6639-6688 地址:10671 臺北市大安區和平東路2段134號 系統問題講來電+886-2-2732-1104#83458 陳小姐或來信 累計瀏覽人次:0001609人

▼北教大

### 選擇"播放器下載"(32位元組或64位元組皆可)

| 最新消息 |                       |
|------|-----------------------|
| 標題   | : 新教學平台操作說明影音福        |
| 張貼時間 | : 2015-04-20 10:46:35 |
| 啟用時間 | : 不拘                  |
| 結束時間 | : 不拘                  |
| 張貼者  | : hueizih (陳慧姿 )      |

本中心已錄製新教學平台操作介紹的影音檔,歡迎大家點閱下載(麻煩按右鍵選擇另存連結(或另存目標)進行下載) 如遇到不能播放影音檔的問題,麻煩請在下方自行下載播放器

- 1. 新教學平台環境介紹
- 2. 上課教材資料夾
- 3.<u>開課精靈</u>
- 4.學生管理
- 5.<u>教室管理</u>
- 6.<u>作業管理</u>
- 7. 測驗管理與問卷管理
- 8.成績管理

<u>播放器下載(32位元版</u>)

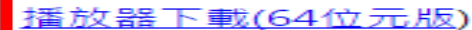

附檔

<-請點擊

### 確認是否開始下載,如下載完成請打開安裝檔

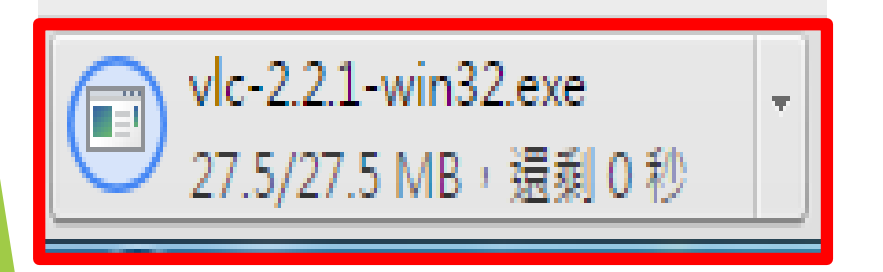

#### 確認是否有下載安裝檔

| 開啟檔案 - 安全性警告                                                                                                    |
|----------------------------------------------------------------------------------------------------|
| 是否要執行這個檔案?                                                                                                    |
| 名稱: <u>sers\ccuser\Downloads\vlc-2.2.1-win32.exe</u><br>發行者: <u>VideoLAN</u><br>類型: 應用程式<br>従: C:\Users\ccuser\Downloads\vlc-2.2.1-win32 |
| 執行(R) 取消 ▼開啟這個檔案前一定要先詢問(W)                                                                                                    |
| 雖然來自網際網路的檔案可能是有用的,但是這個檔案類型<br>有可能會傷害您的電腦。諸只執行來自您所信任發行者的軟<br>體。 <u>有什麼樣的風險?</u>                                                           |
| 下載完成,請開啟安裝檔,並選擇執行                                                                                                    |

### 安裝中-1

| Installer L | anguage 🛛 🔍               |
|-------------|---------------------------|
| 4           | Please select a language. |
|             | Chinese (Traditional)     |
|             | OK Cancel                 |
|             | 選擇播放器所要安裝的語言              |

#### 🛓 VLC media player 安裝

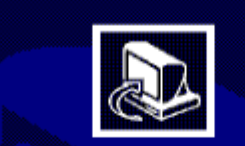

#### 歡迎使用 VLC media player 安裝精靈

這個精靈將指引你完成 VLC media player 的安裝進程。

在開始安裝之前,建議先關閉其他所有應用程式。這將 允許\「安裝程式」更新指定的系統檔案,而不需要重新 啟動你的電腦。

按一下 [下一步(N)] 繼續。

174818

### 下一步(N) > 取消(C)

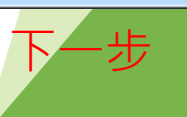

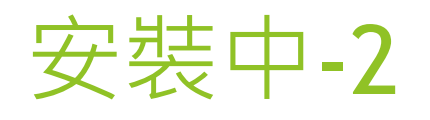

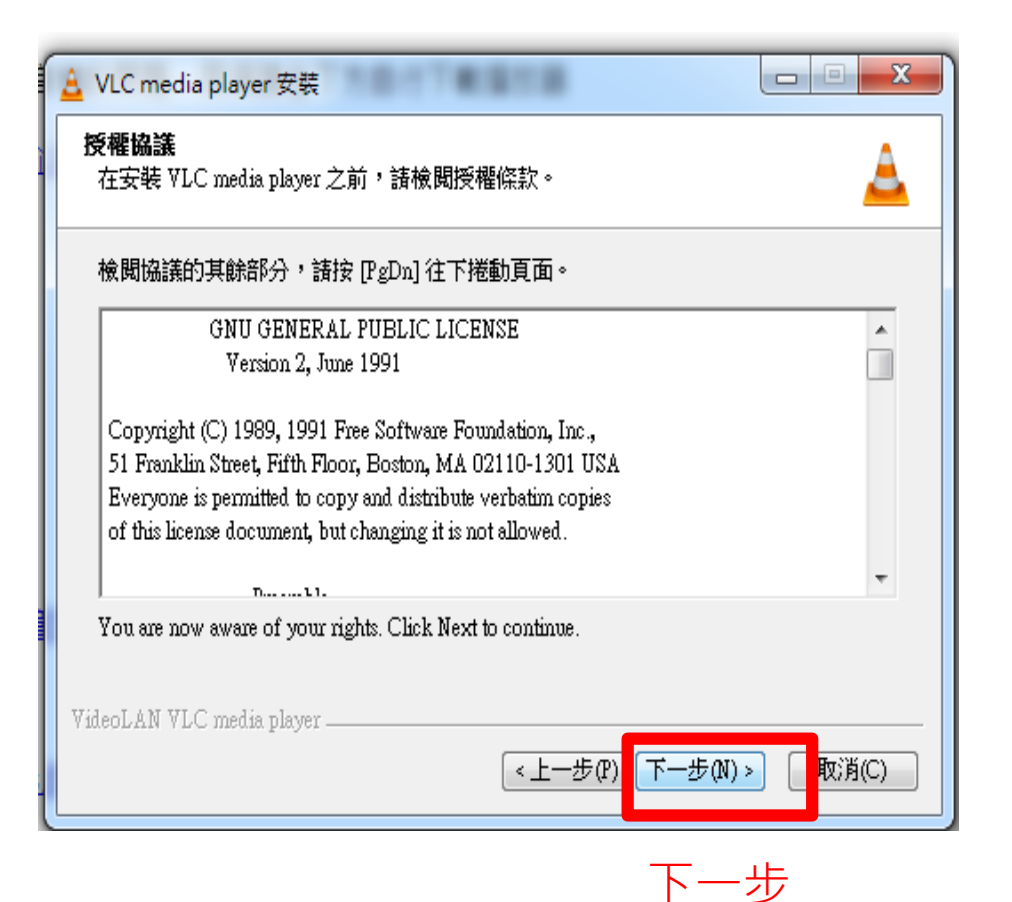

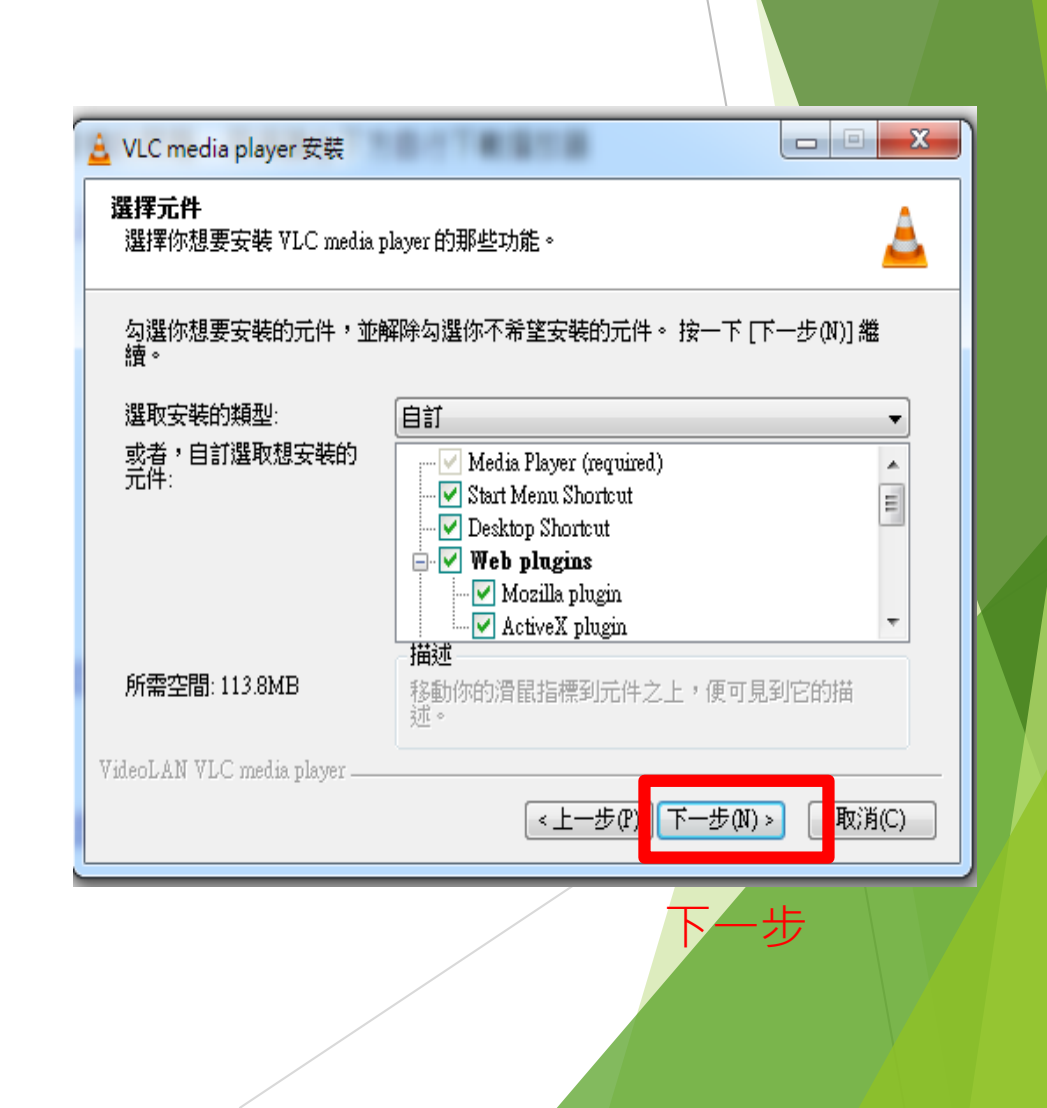

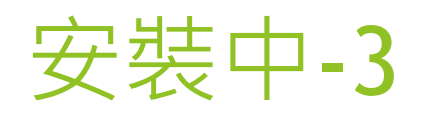

| 🛓 VLC media player 安裝                                                                     |
|-------------------------------------------------------------------------------------------|
| <b>選取安裝位置</b><br>選取 VLC media player 要安裝的資料夾。                                             |
| Setup 將安裝 VLC media player 在下列資料夾。要安裝到不同資料夾,按一下 [瀏覽(B)]<br>並選擇其他的資料夾。 按一下 [安裝(I)] 開始安裝進程。 |
| 目標資料夾<br>C:\Frogram Files (x86)\WideoLAN\WLC<br>瀏覽(B)                                     |
| 所需空間: 113.8MB<br>可用空間: 68.5GB                                                             |
| VideoLAN VLC media player                                                                 |
|                                                                                           |

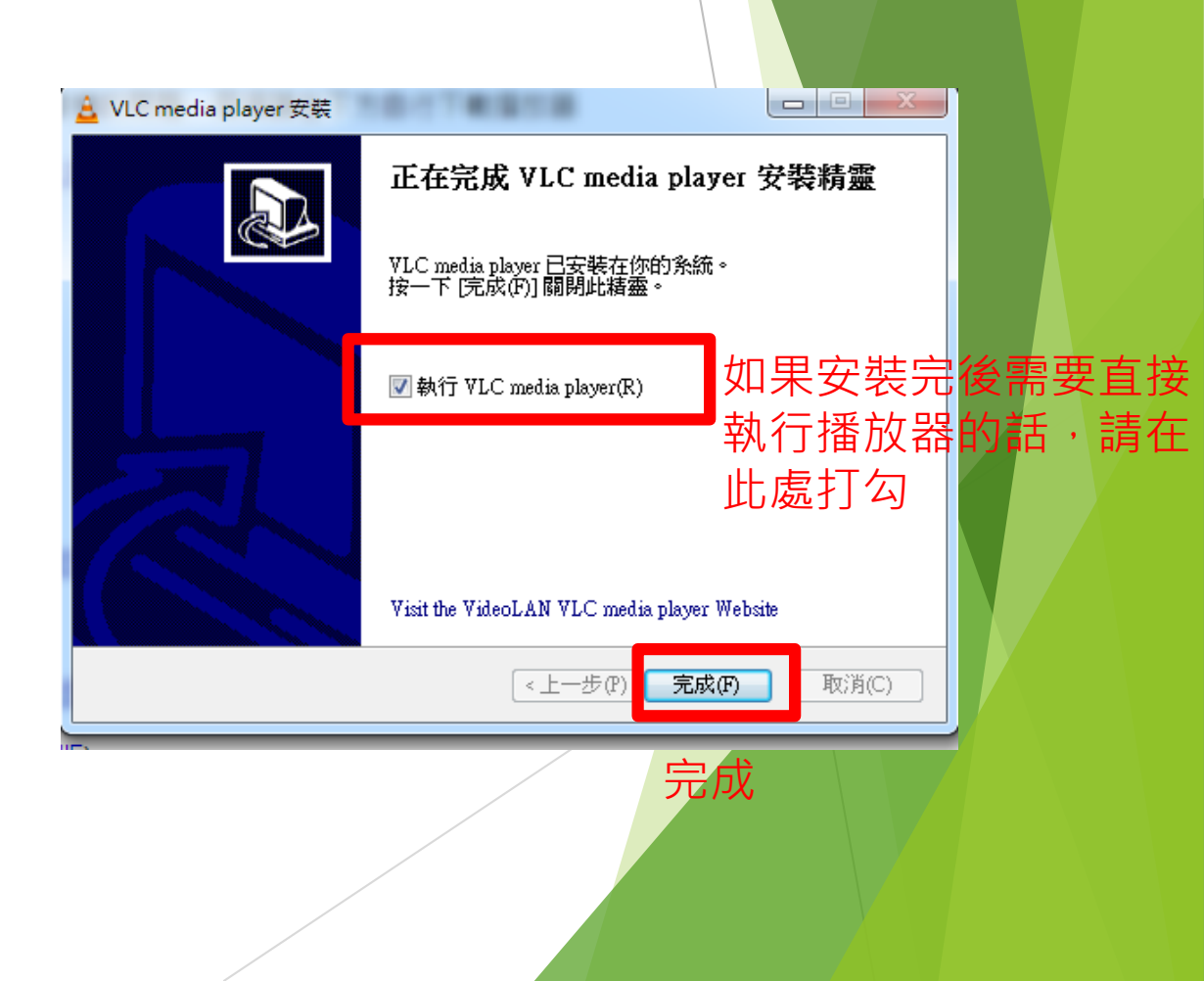

## 第一次執行VLC播放器

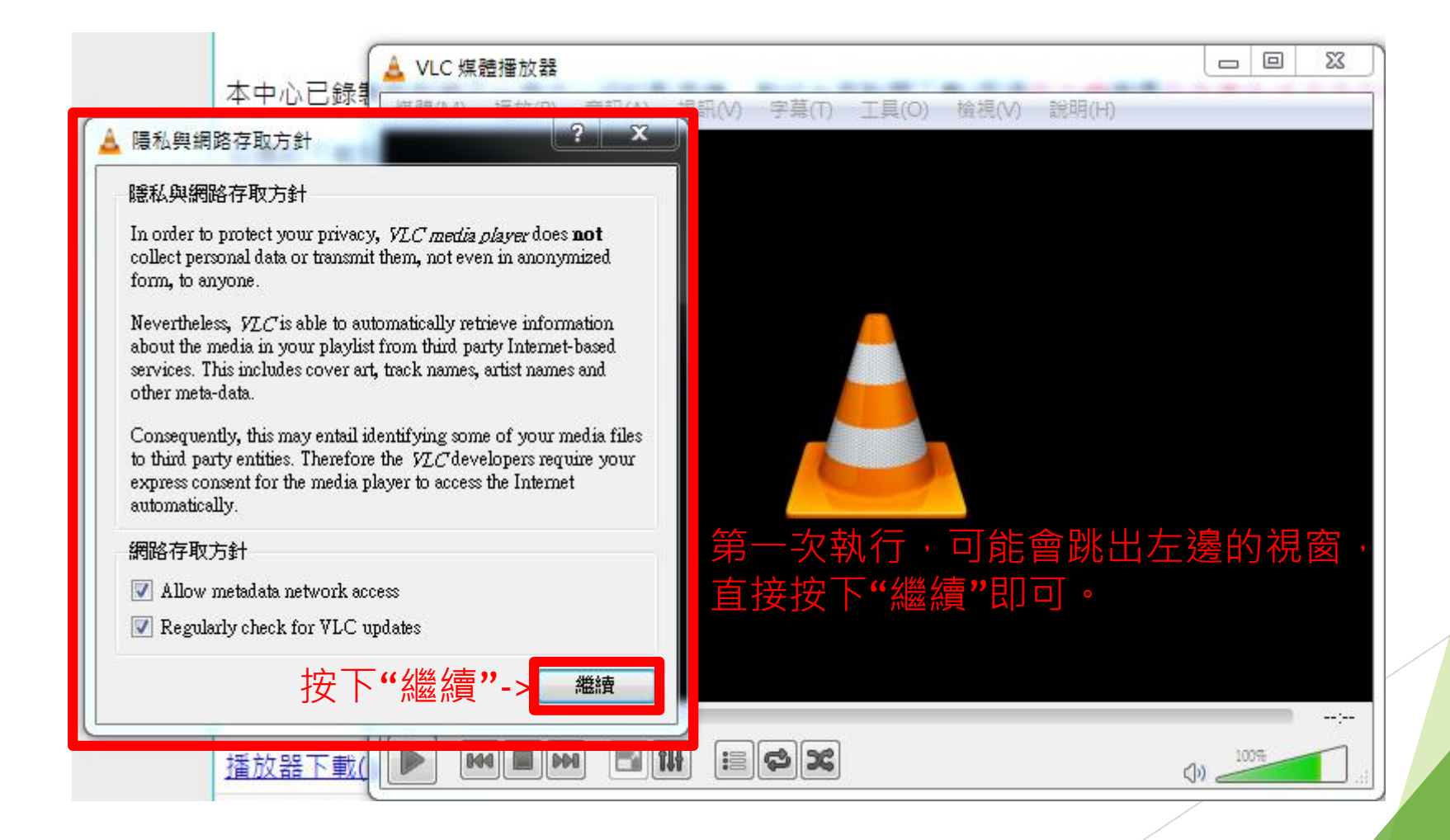